# MSS3: Managing Leave Requests

Job Aid

Employees who request time off work through ESS3 desktop or ESS mobile create a leave request notification in your Manager Self Service 3 (MSS3) To Do List. To view and address a leave request, open your To Do List panel by clicking the Quick Access Menu icon.

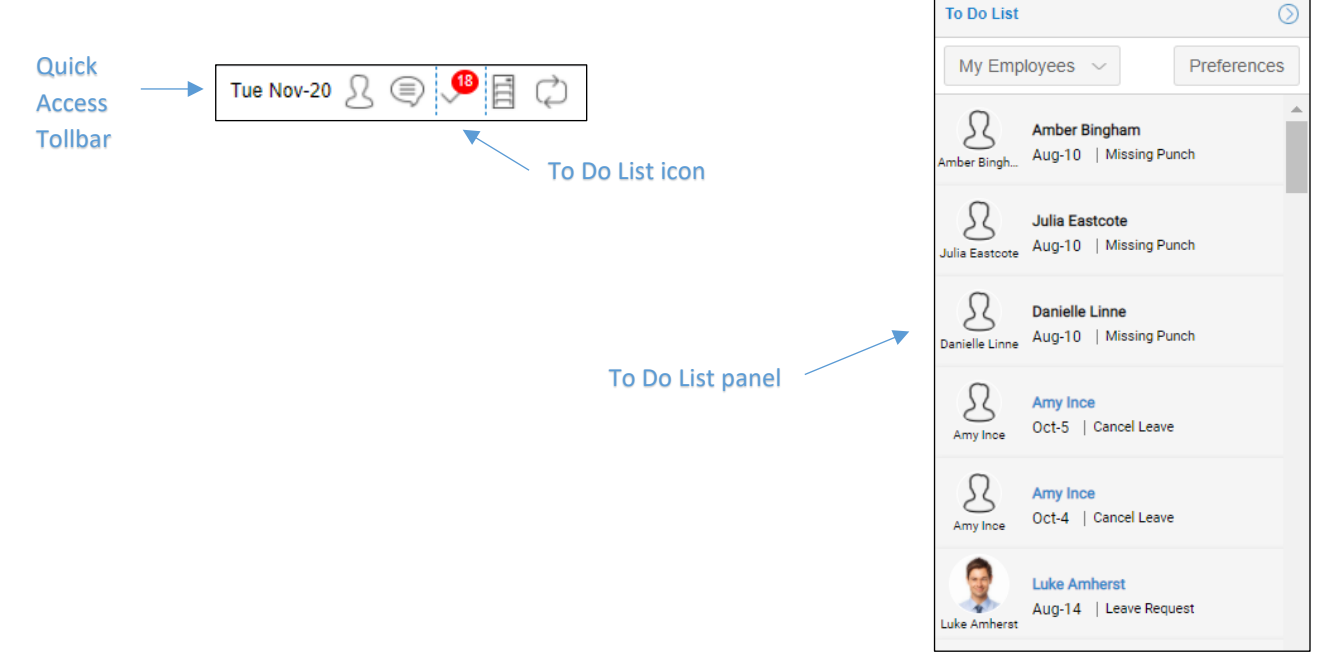

The To Do List is a list of employee scheduling and time card issues that a manager needs to address as part of schedule maintenance and preparation for payroll processing. Leave requests are listed in the To Do List panel. To locate the time off requests more easily, you can filter the list using the To Do List **Preferences** button.

|                                                | To Do List Preferences                                                                                                | $\otimes$ |
|------------------------------------------------|----------------------------------------------------------------------------------------------------|-----------|
| To Do List       My Employees      Preferences | Properties<br>Outstanding Closure Items:<br>Schedule Change Requests:<br>Leave Requests:<br>Requests to Cancel Leave: |           |
| Amber Bingham Aug-10   Missing Punch           | Ok                                                                                                    | Cancel    |

In the To Do List Preferences window, enable only the Leave Requests check box. This presents only time off requests in the To Do List panel.

Another method for managing the To Do List panel is to use the filter drop-down list. Filters can be created to view employees for a specific workgroup or employees that you manage.

| To Do List                                                  | $\odot$     |
|-------------------------------------------------------------|-------------|
| My Employees 🗸                                              | Preferences |
| My Employees<br>Night Shift Sham<br>A Customize Missing Pur | nch         |
| Julia Eastcote<br>Aug-10   Missing Pur                      | nch         |

## **Reviewing a Leave Request**

To review a leave request, click a Leave Request tile in the To Do List to view the Leave Request page for that employee.

| lov-20 S         | s 🕽 🗐 🕻                              | ) Log Out   |
|------------------|--------------------------------------|-------------|
| To Do List       |                                      | $\odot$     |
| My Emp           | loyees 🗸                             | Preferences |
| Alex Beverly     | Alex Beverly<br>Nov-30   Leave Req   | uest        |
| A<br>Makayla Ack | Makayla Ackman<br>Nov-30   Leave Req | uest        |
| Jake Scudm       | Jake Scudmore<br>Nov-22   Leave Req  | uest        |

The Leave Request page has features for reviewing information about how much time off the employee has taken and how much benefit time the employee has accrued.

| Ackman, Makayla R    |            |              |                 |        |          |    |                                     |                     | 1                                                                             | 90                     | 06 🤇                 |
|----------------------|------------|--------------|-----------------|--------|----------|----|-------------------------------------|---------------------|-------------------------------------------------------------------------------|------------------------|----------------------|
| Last Name            | First Name | MI           | ID              | Badge  | Pay Clas | s  | Division                            |                     | Facility                                                                      | Po                     | sition               |
| Ackman               | Makayla    | R            | 9006            | 9006   | HRL      |    | Michicare                           |                     | Kentwood Care                                                                 | Reg                    | jistere              |
|                      |            |              |                 |        |          |    |                                     |                     |                                                                               |                        |                      |
| Approve Der          | ly Change  |              |                 |        |          |    |                                     |                     |                                                                               | Prope                  | erties               |
| Pending              | 1st rec    | quest in las | st 1 Yr         |        |          |    |                                     |                     |                                                                               |                        |                      |
| PTO 8:00             | Submitt    | ted on 11/20 | /18 17:24 Today |        |          |    |                                     |                     |                                                                               |                        |                      |
| Insufficient Balance | ce (0:00)  |              |                 |        |          |    |                                     |                     |                                                                               |                        |                      |
| 11/30/18, 10 Days    | from now   |              |                 |        |          |    |                                     |                     |                                                                               |                        |                      |
| Sunday               | Monday     |              | Tuesday         | Wednes | sday     | T  | nursday                             | Frida               | y :                                                                           | Saturda                | y                    |
| Nov 18               | Nov        | 19           | Nov             | 20     | Nov      | 21 | Nov                                 | 22                  | Nov                                                                           | 23                     |                      |
|                      |            |              |                 |        |          |    | Broughton, Patrie<br>Scudmore, Jake | ck J 8:00<br>M 8:00 |                                                                               |                        |                      |
| Nov 25               | Nov        | 26           | Nov             | 27     | Nov      | 28 | Nov                                 | 29                  | Nov                                                                           | 30                     |                      |
|                      |            |              |                 |        |          |    |                                     |                     | Ackerman, Bailey I<br>Beverly, Alex Z<br>Gollah, Natalie B<br>Beverly, Alex Z | - 80<br>80<br>80<br>80 | 00<br>00<br>00<br>00 |
| Dec 2                | Dec        | 3            | Dec             | 4      | Dec      | 5  | Dec                                 | 6                   | Dec                                                                           | 7                      |                      |
| Dec 9                | Dec        | 10           | Dec             | 11     | Dec      | 12 | Dec                                 | [13]                | Dec                                                                           | 14                     |                      |
| Dec 16               | Dec        | 17           | Dec             | 18     | Dec      | 19 | Dec                                 | 20                  | Dec                                                                           | 21                     |                      |
|                      |            |              |                 |        |          |    |                                     |                     |                                                                               |                        | •                    |
| Accrual Balances     |            |              |                 |        |          |    |                                     |                     |                                                                               |                        | 0                    |
| Time Off Request His | story      |              |                 |        |          |    |                                     |                     |                                                                               |                        | e                    |

The Leave Request page offers detailed information about the employee's benefit balance status and previous leave requests made by the employee. You can use this information to evaluate the request to help you decide how to respond to the request.

|                     | Approve Deny Cha            | nge                               | Employee's      |
|---------------------|-----------------------------|-----------------------------------|-----------------|
| Employee's          |                             |                                   | history         |
| leave request       | Pending                     | 1st request in last 1 Yr 🛛 🗡      | history         |
| Employee's current  | PTO 8:00                    | Submitted on 11/20/18 17:24 Today | Date employee   |
| balance for benefit | Insufficient Balance (0:00) |                                   | submitted leave |
| requested           | 11/30/18, 10 Days from now  |                                   | request         |
| Date of employee's  | [                           |                                   |                 |
| leave request       |                             |                                   |                 |

MSS3: Managing Leave Requests, Rev 2

The calendar in the Leave Request page displays the employee leave requests, pending and approved, for the pay period.

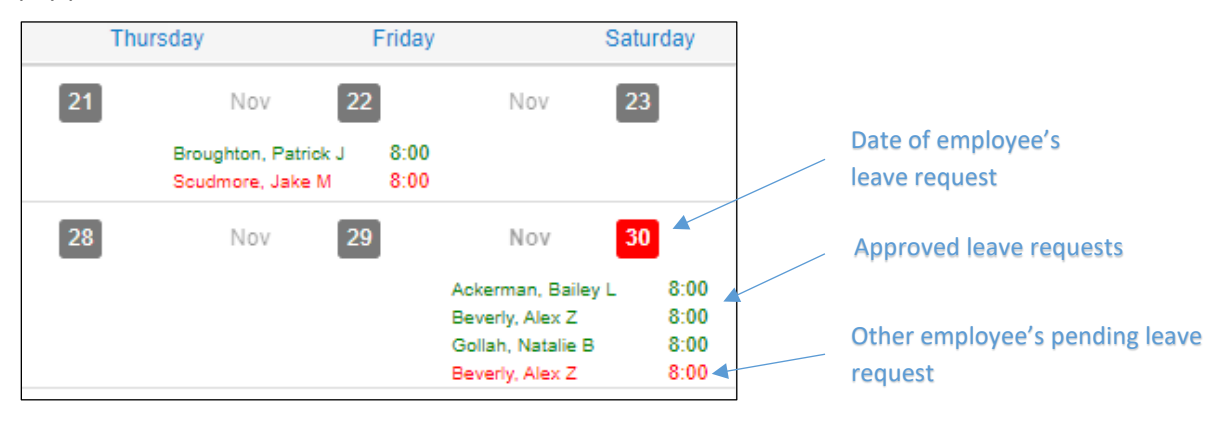

Benefit accruals can be viewed in detail in the Accrual Balances panel. Expand the panel by clicking the arrow button.

| Amnerst, Luke E                                                                                                    |                                                                     |                                 |                                   |                                     |                                                              |                                                              |                                                   | 504 🔿                       |
|----------------------------------------------------------------------------------------------------|---------------------------------------------------------------------|---------------------------------|-----------------------------------|-------------------------------------|--------------------------------------------------------------|--------------------------------------------------------------|---------------------------------------------------|-----------------------------|
| Last Name                                                                                                    | First Name                                                          | MI                              | ID                                | Badge                               | Location                                                     | Unit                                                         | Flo                                               | or                          |
| Amherst                                                                                                    | Luke                                                                | E                               | 504                               | 504                                 | Glenwood Gardens                                             | Skilled Nursing                                              | 2nc                                               | d Floor                     |
| (                                                                                                    |                                                                     |                                 |                                   |                                     |                                                              |                                                              |                                                   | Þ                           |
| Approve Deny                                                                                                    | Change                                                              | Remove                          |                                   |                                     |                                                              |                                                              | Pro                                               | operties                    |
| Danding                                                                                                    |                                                                     |                                 |                                   | in least 4 May 0 -                  |                                                              |                                                              |                                                   |                             |
| Fending                                                                                                    |                                                                     |                                 | Sintequesi                        |                                     | were previously approv                                       | eu                                                           |                                                   |                             |
| Vacation 8:00                                                                                                    |                                                                     |                                 | Submitted on                      | Thu Aug-09 18 3                     | :59p Today                                                   |                                                              |                                                   |                             |
| Insufficient Balance                                                                                                    | (0:00)                                                              |                                 |                                   |                                     |                                                              |                                                              |                                                   |                             |
|                                                                                                    |                                                                     |                                 |                                   |                                     |                                                              |                                                              |                                                   |                             |
| Tue Aug-14 18 to Tu                                                                                                    | ie Aug-14 18, 5 D                                                   | ays from                        | now                               |                                     |                                                              |                                                              |                                                   |                             |
| Tue Aug-14 18 to Tu<br>Sunday                                                                                                    | ue Aug-14 18, 5 D<br>Monday                                         | ays from                        | now<br>Tuesday                    | Wednesda                            | ay Thursday                                                  | Friday                                                       | Satu                                              | rday                        |
| Tue Aug-14 18 to Tu<br>Sunday<br>Aug 5                                                                                                    | Je Aug-14 18, 5 C<br>Monday<br>Aug                                  | ays from                        | Tuesday<br>Aug                    | Wednesda                            | Aug 8                                                        | Friday<br>Aug 9                                              | Satu<br>Aug                                       | rday                        |
| Tue Aug-14 18 to Tu<br>Sunday<br>Aug 5                                                                                                    | Je Aug-14 18, 5 D<br>Monday<br>Aug<br>8/1630                        | 6<br>8h                         | now<br>Tuesday<br>Aug<br>Vacation | Wednesda<br>7<br>8h <sup>Clea</sup> | Aug 8<br>Nug 8<br>Nug 8:00                                   | Friday<br>Aug 9<br>Unpaid 8h                                 | Satu<br>Aug<br>8/1630                             | rday<br>10<br>8 h           |
| Tue Aug-14 18 to Tu<br>Sunday<br>Aug 5<br>Aug 12                                                                                                  | ie Aug-14 18, 5 C<br>Monday<br>Aug<br>8/1630<br>Aug                 | ays from<br>6<br>8h<br>13       | Tuesday<br>Aug<br>Vacation<br>Aug | Wednesda<br>7<br>8 h Clea<br>14     | Aug 8<br>Aug 8<br>Aug 8<br>Aug 15                            | Friday       Aug     9       Unpaid     8h       Aug     16  | Satu<br>Aug<br>8/1630<br>Aug                      | rday<br>10<br>8h<br>17      |
| Tue Aug-14 18 to Tu<br>Sunday<br>Aug 5<br>Aug 12<br>15/23 7½h                                                                                     | Ie Aug-14 18, 5 E<br>Monday<br>Aug<br>8/1630<br>Aug<br>730/16       | 6<br>8h<br>13<br>8h             | Tuesday<br>Aug<br>Vacation<br>Aug | Wednesda<br>7<br>8 h Clea<br>14     | Aug 8<br>Aug 8<br>wer, Anthony U 8:00<br>Aug 15<br>15/23 7½h | Friday       Aug     9       Unpaid     8 h       Aug     16 | Satu           Aug           8/1630           Aug | rday<br>10<br>8h<br>17      |
| Aug-14 18 to Tu           Sunday           Aug         5           Aug         12           15/23         7½ h           ston, Xavier U         7 | ie Aug-14 18, 5 E<br>Monday<br>Aug<br>8/1630<br>Aug<br>730/16<br>30 | ays from<br>6<br>8h<br>13<br>8h | Tuesday<br>Aug<br>Vacation<br>Aug | Wednesda<br>7<br>8 h Clea<br>14     | Aug 8<br>Aug 8<br>wer, Anthony U 8:00<br>Aug 15<br>15/23 7½h | Friday       Aug     9       Unpaid     8h       Aug     16  | Satu<br>Aug<br>8/1630<br>Aug                      | rday<br>10<br>8h<br>17      |
| Tue Aug-14 18 to Tu<br>Sunday<br>Aug 5<br>Aug 12<br>15/23 7½h<br>Iston, Xavier U 7;                                                               | e Aug-14 18, 5 E<br>Monday<br>Aug<br>8/1630<br>Aug<br>730/16<br>30  | 6<br>8h<br>13<br>8h             | Tuesday<br>Aug<br>Vacation<br>Aug | Wednesda<br>7<br>8 h Clea<br>14     | Aug 8<br>Aug 8<br>wer, Anthony U 8:00<br>Aug 15<br>15/23 7½h | Friday<br>Aug 9<br>Unpaid 8h<br>Aug 16                       | Satu<br>Aug<br>8/1630<br>Aug                      | rday<br>10 8h 17            |
| Tue Aug-14 18 to Tu<br>Sunday<br>Aug 5<br>Aug 12<br>15/23 7½h<br>Iston, Xavier U 7:                                                               | e Aug-14 18, 5 E<br>Monday<br>Aug<br>8/1630<br>Aug<br>730/16<br>30  | 6<br>8h<br>13<br>8h             | Tuesday<br>Aug<br>Vacation<br>Aug | Wednesda<br>7<br>8h Clea<br>14      | Aug 8<br>ver, Anthony U 8:00<br>Aug 15<br>15/23 7½h          | Friday       Aug     9       Unpaid     8h       Aug     16  | Satu<br>Aug<br>8/1630<br>Aug                      | rday<br>10<br>8h<br>17<br>~ |

View the benefit balance and historical activity by clicking the individual benefit tabs.

| Aug             | 12     |         | Aug        | 13       | Aug       | 14     | Aug   | 15      |
|-----------------|--------|---------|------------|----------|-----------|--------|-------|---------|
| 15/23           | 7½h    |         | 730/16     | 8 h      |           |        | 15/23 | 7½h     |
| Aston, Xavier U |        | 7:30    |            |          |           |        |       |         |
| Aug             | 19     |         | Aug        | 20       | Aug       | 21     | Aug   | 22      |
| Accrual Balan   | ices   |         |            |          |           |        |       |         |
| Sick Va         | cation | PTO     | FMLA       | Bereave  | Jury Duty | Unpaid |       |         |
| Date            |        | Event   |            |          |           | Credit | Debit | Balance |
| 01/01/20        | 18     | Balance | e In       |          |           |        |       | 0:00    |
| 01/01/20        | 18     | 40:00 5 | Sick Mon J | an-01 18 |           | 40:00  |       | 40:00   |
| 01/01/20        | )19    | Balance | e Out      |          |           |        |       | 40:00   |
|                 |        |         |            |          |           |        |       |         |

The Time Off Request History panel lists the employee's time off request history, including the date of the request, the time off requested, the benefit type and the status of the request.

| Time Off Request History |                                |               |           |            |  |
|--------------------------|--------------------------------|---------------|-----------|------------|--|
| Sick Vacation            | PTO FMLA Bereave Jury Duty     | Unpaid        |           |            |  |
| Submitted                | Requested                      | Туре          | Status    | Commentary |  |
| 08/09/2018 12:55pm       | Wed Nov-21 18 to Wed Nov-21 18 | Vacation 8:00 | Approved  |            |  |
| 08/09/2018 03:59pm       | Tue Aug-14 18 to Tue Aug-14 18 | Vacation 8:00 | Submitted |            |  |

#### **Approving a Leave Request**

To approve an employee leave request:

1. Click the employee tile with a leave request in the To Do List panel to view the employee's leave request page.

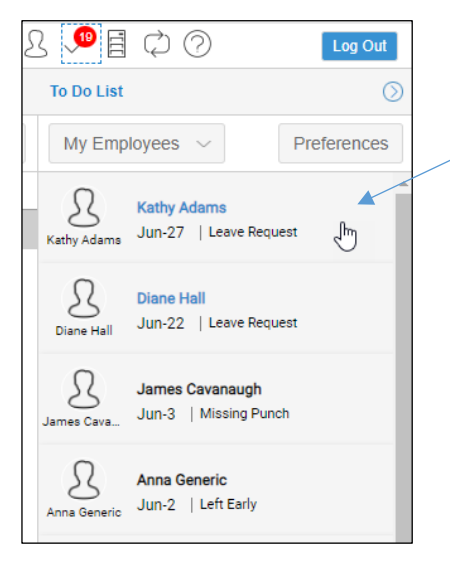

2. Click the **Approve** button in the employee's leave request page.

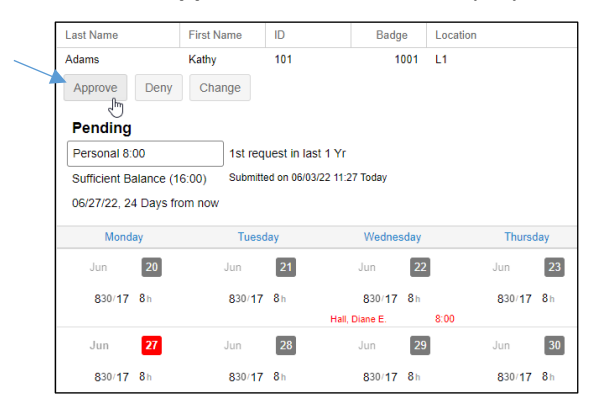

3. In the *Confirm Approval of Employee's Leave Request* window, add a note to the approval email by typing in the Notes field.

|   | Confirm Approval of Emplo  | oyee's Leave Request | $\otimes$ |                              |
|---|----------------------------|----------------------|-----------|------------------------------|
|   | Properties                 |                      |           | Type in field to add note to |
|   | Notes:                     | Enjoy your day off.  |           | confirmation email           |
|   |                            |                      |           | Enable check box to send     |
|   | Email acceptance of app    | roval to employee:   |           | employee confirmation        |
|   | Employee Email<br>Address: | employee@example.com |           | email                        |
|   |                            |                      |           |                              |
|   |                            |                      |           |                              |
|   |                            |                      |           |                              |
|   |                            |                      |           | -                            |
| _ |                            | Ok                   | Cancel    |                              |

- 4. To send an email to employee confirming approval of the leave request, enable the Email acceptance of approval to employee check box.
- 5. Click the **OK** button.

## **Changing a Leave Request**

To adjust a leave request submitted by an employee, such as adding or subtracting to the amount of time or changing the date of the leave request:

1. Click the employee tile with a leave request in the To Do List panel to view the employee's leave request page.

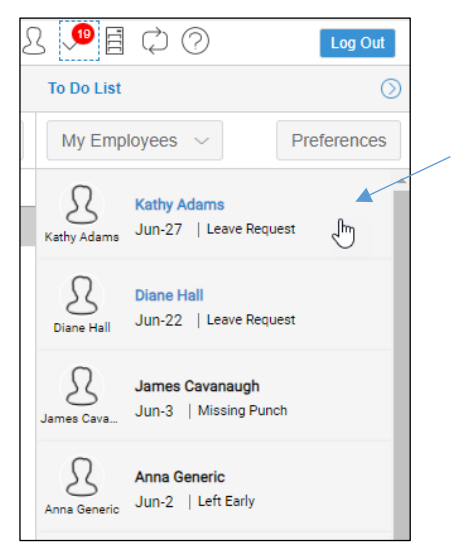

2. Click the **Change** button in the employee's leave request page.

| Adams, Kathy K.                   |                             |                        |                   |                               |            |          |
|-----------------------------------|-----------------------------|------------------------|-------------------|-------------------------------|------------|----------|
| Last Name                         | First N                     | lame                   | ID                | Badg                          | е          | Location |
| Adams                             | Kathy                       |                        | 101               | 1                             | 001        | L1       |
| Approve I                         | Deny Cha                    | ange 🚽                 |                   | _                             |            |          |
| Pending                           |                             |                        |                   |                               |            |          |
| Personal 8:00                     |                             | 1st req                | uest in last 1 Y  | r                             |            |          |
| Sufficient Bala<br>06/27/22, 24 D | nce (16:00)<br>ays from now | Submitte               | ed on 06/03/22 11 | :27 Today                     |            |          |
| Monday                            | Tues                        | day                    | Wednesday         | / 1                           | Thurs      | day      |
| Jun                               | 20                          | Jun                    | 21                | Jun                           | 22         |          |
|                                   |                             |                        |                   |                               |            |          |
| 830/17 8                          | h                           | <b>8</b> 30/ <b>17</b> | 8 h               | <b>8</b> 30/ <b>17</b>        | <b>8</b> h |          |
| 830/17 8                          | h                           | 830/17                 | 8h<br>Ha          | 830/17<br>II, Diane E.        | <b>8</b> h | 8:00     |
| 830/17 8<br>Jun                   | h<br>27                     | 830/17<br>Jun          | 8h<br>Ha<br>28    | 830/17<br>II, Diane E.<br>Jun | 8h<br>29   | 8:00     |

3. In the *Modify Day Off Request* window, change the day, amount of hours or type of benefit (vacation, PTO or sick day).

| Modify Day Off Request     |                                                                                                    | $\otimes$          |
|----------------------------|----------------------------------------------------------------------------------------------------|--------------------|
| Properties                 |                                                                                                    |                    |
| Absence Date:              | 6/29/22                                                                                                    |                    |
| Hours:                     | 8:00                                                                                                    |                    |
| Personal Time:             | Personal                                                                                                    | $\sim$             |
| Notes:                     | Could you take your person<br>day on Wednesday, 6/29?<br>are short employees for the<br>your requested day off. | nal 🔺<br>We<br>e 🗸 |
| Email any changes mad      | e to employee:                                                                                                  |                    |
| Employee Email<br>Address: | employee@example.com                                                                                            |                    |
| Ask employee to respon     | d to this change:                                                                                               |                    |
|                            |                                                                                                    |                    |
|                            | Ok                                                                                                    | Cancel             |

- 4. Add a note to the email, if needed, by typing in the Notes field.
- 5. Enable the email check box to send a message to the employee about the change.
- 6. If you would like the employee to respond to your email, enable the Ask employee to respond to this change check box.
- 7. Click the **OK** button.

The employee will receive an email with the following message:

| The following changes were made:                                                                                                    |
|----------------------------------------------------------------------------------------------------|
| Requested date changed from Jun-27 22 to Jun-29 22                                                                                   |
| Comments changed from to Could you take your personal day on Wednesday, 6/29? We are short employees for the your requested day off. |
|                                                                                                    |
| Request for time off was made on 06/03/22.                                                                                           |
| 8:00 hour(s) are requested on 06/29/22.                                                                                              |
| Using banked Personal time. Balance is currently 0:00.                                                                               |
|                                                                                                    |
| Please reply to this eMail with your acknowledgement of requested change or any comments you may have. Thank You.                    |

### **Denying a Leave Request**

To deny an employee leave request:

1. Click the employee tile with a leave request in the To Do List panel to view the employee's leave request page.

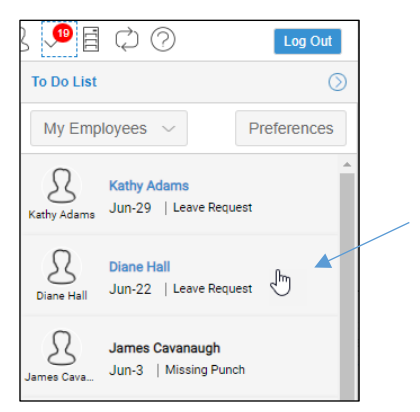

2. Click the Deny button in the employee's leave request page.

| Hall, Diane E.                                                                                     |                                                                                                    |                                                                            |                                           |          |                                       |                                          |                       |         |
|----------------------------------------------------------------------------------------------------|----------------------------------------------------------------------------------------------------|----------------------------------------------------------------------------|-------------------------------------------|----------|---------------------------------------|------------------------------------------|-----------------------|---------|
| Last Name                                                                                          | First Name                                                                                                    | ID                                                                         | Badge                                     | Location |                                       | Department                               |                       | Shi     |
| Hall                                                                                               | Diane                                                                                                    | 110                                                                        | 1010                                      | L1       |                                       | 004015                                   |                       | S2      |
| Approve De                                                                                         | eny Change                                                                                                    |                                                                            |                                           |          |                                       |                                          | F                     | Propert |
| Pending                                                                                            |                                                                                                    |                                                                            |                                           |          |                                       |                                          |                       |         |
|                                                                                                    |                                                                                                    |                                                                            |                                           |          |                                       |                                          |                       |         |
| Vacation 8:00                                                                                      | 1st ree                                                                                                    | quest in last 1 Yr                                                         |                                           |          |                                       |                                          |                       |         |
| Vacation 8:00                                                                                      | 1st ree<br>nce (0:00) Submit                                                                                                    | quest in last 1 Yr<br>ted on 06/03/22 11:2                                 | 3 Today                                   |          |                                       |                                          |                       |         |
| Vacation 8:00<br>Insufficient Balar<br>06/22/22, 19 Day                                            | 1st rei<br>nce (0:00) Submit<br>ys from now                                                                                                    | quest in last 1 Yr<br>ted on 06/03/22 11:2                                 | 23 Today                                  |          |                                       |                                          |                       |         |
| Vacation 8:00<br>Insufficient Balar<br>06/22/22, 19 Day<br>Monday                                  | 1st ren<br>nce (0:00) Submit<br>ys from now<br>Tuesday                                                                                                    | quest in last 1 Yr<br>ted on 06/03/22 11:2<br>Wednesday                    | 23 Today<br>Thurs                         | sday     | Friday                                | Saturday                                 | S                     | Sunday  |
| Vacation 8:00<br>Insufficient Balar<br>06/22/22, 19 Day<br>Monday<br>Jun 13                        | 1st reaction for the second second se | quest in last 1 Yr<br>ted on 06/03/22 11:2<br>Wednesday<br>14              | 23 Today<br>Thur<br>Jun 18                | sday     | Friday<br>Jun 1                       | Saturday<br>16 Jun                       | 17                    | Sunday  |
| Vacation 8:00<br>Insufficient Balar<br>06/22/22, 19 Day<br>Monday<br>Jun 13<br>830/17 8h           | 1st rec<br>(0:00) Submit<br>/s from now<br>Tuesday<br>Jun<br>830/17                                                                                                    | quest in last 1 Yr<br>ted on 06/03/22 11:2<br>Wednesday<br>14<br>7 8h      | 23 Today<br>Thur<br>Jun [1<br>830/17 8h   | sday     | Friday<br>Jun 830/17 81               | Saturday<br>16 Jun<br>10 830/17          | 5<br>17<br>7 8h       | Sunday  |
| Vacation 8:00<br>Insufficient Balar<br>06/22/22, 19 Day<br>Monday<br>Jun 13<br>830/17 8h<br>Jun 20 | 1st rec<br>(0:00) Submit<br>ys from now<br>Tuesday<br>Jun<br>830/17<br>Jun                                                                                                    | uest in last 1 Yr<br>ted on 06/03/22 11:2<br>Wednesday<br>14<br>7 8h<br>21 | 23 Today<br>Jun 11<br>830/17 8h<br>Jun 22 | sday     | Friday<br>Jun 1<br>830/17 81<br>Jun 2 | Saturday<br>16 Jun<br>5 830/17<br>23 Jun | 5<br>17<br>7 8h<br>24 | Sunday  |

3. In the *Confirm Denial of Employee's Leave Request* window, add a note to the denial email by typing in the Notes field.

| Confirm Denial of Employe           | ee's Leave Request                                                                   | $\otimes$ |  |
|-------------------------------------|--------------------------------------------------------------------------------------|-----------|--|
| Properties                          |                                                                                      |           |  |
| Notes:                              | Your time off request has been<br>depied due to an insufficient<br>vacation balance. |           |  |
| Email unable to accomm<br>employee: | odate notification to                                                                |           |  |
| Employee Email<br>Address:          | employee@example.com                                                                 |           |  |
|                                     |                                                                                      |           |  |
|                                     |                                                                                      |           |  |
|                                     |                                                                                      |           |  |
|                                     |                                                                                      |           |  |
|                                     | Ok Cance                                                                             | el        |  |

- 4. Enable the Email unable to accommodate notification to employee check box.
- 5. Click the **OK** button.

The employee will receive an email with the following message:

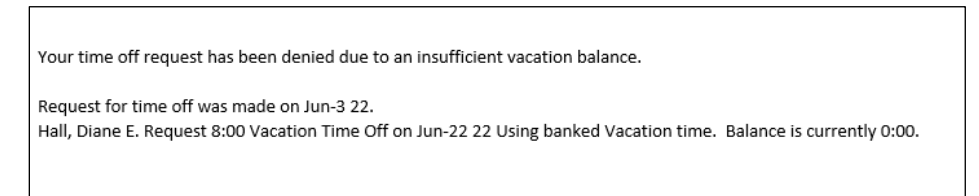

#### **Canceling an Approved Leave Request**

After a leave request has been approved, the cancel leave tile will appear in your To Do List. If you need to cancel an approved leave request:

1. Click the Cancel Leave tile in the To Do List.

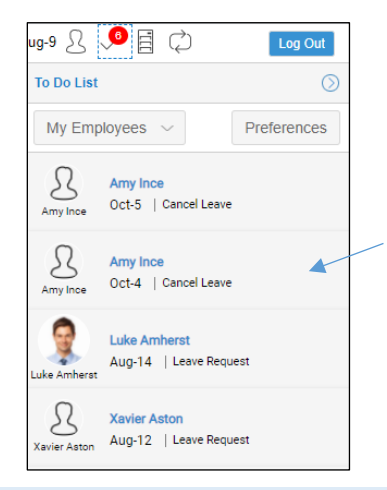

If you do not see cancel leave tiles in the To Do List, check your To Do List preferences to see if Requests to Cancel Leave has been enabled.

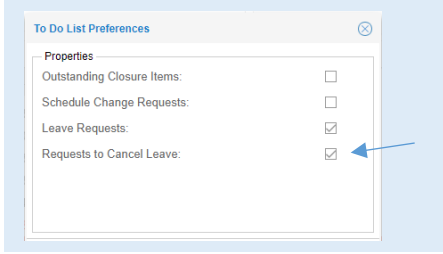

2. In the Request to Cancel page, select the **Revoke Approved Leave** or **Deny Request** button.

| Ince, Amy T                                                         |                              |                |               |                                  |
|---------------------------------------------------------------------|------------------------------|----------------|---------------|----------------------------------|
| Last Name                                                           | First Name                   | MI             | ID            | Badge                            |
| Ince                                                                | Amy                          | т              | 841           | 841                              |
| Revoke Approved<br>Request to C<br>PTO 8:00<br>Insufficient Balance | I Leave Deny ancel ce (0:00) | Request<br>1st | request in la | st 1 Yr<br>Aug-09 18 4:17p Today |
| Sunday                                                              | Mor                          | nday           | Т             | uesday                           |
| Sep 23                                                              | Sep                          | 24             | Sep           | 25                               |

3. Send an email notice to the employee with a note added to notify the employee that you have approved or denied the cancel leave request.

| Confirm Approval of Emplo    | oyee's Request to Cancel Leave | $\otimes$ |
|------------------------------|--------------------------------|-----------|
| Properties                   |                                |           |
| Notes:                       |                                |           |
|                              | I                              |           |
| eMail any changes made       | e to employee:                 |           |
| Employee's eMail<br>Address: | AInce@example.com              |           |
|                              |                                |           |
|                              |                                |           |
|                              |                                |           |
|                              |                                |           |
|                              | Ok Ca                          | ncel      |

©2020 - 2021 Attendance on Demand, Inc. All rights reserved. Attendance on Demand is a registered trademark of Attendance on Demand, Inc. (AOD). Nothing contained here supersedes your obligations under applicable contracts or federal, state and local laws in using AOD's services. All content is provided for illustration purposes only.